# BtoBプラットフォーム操作ガイド 工事に関する未取極請求

#### BtoBプラットフォームへのログイン方法

# ログイン方法

「ログインID 」「パスワード」を入力します。

### 接続先

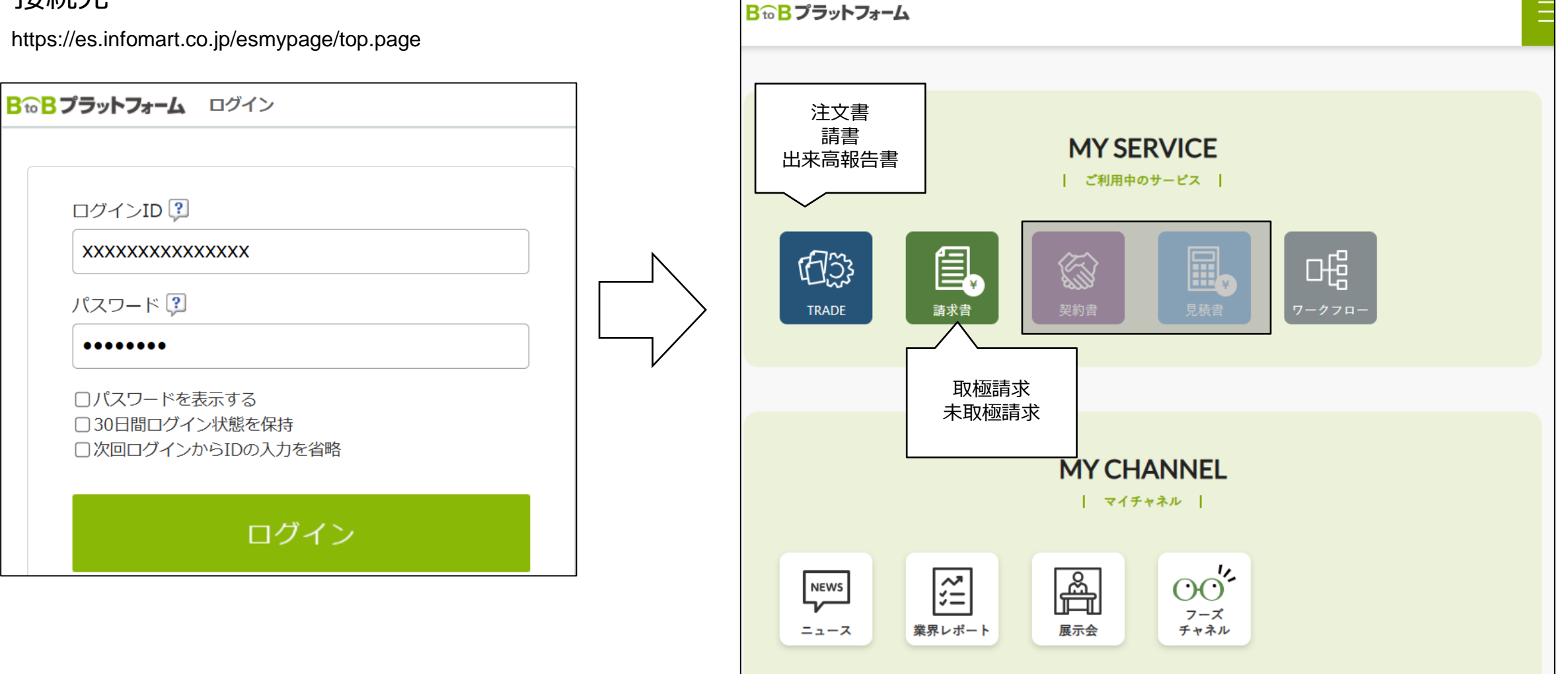

# BtoBプラットフォーム請求書 操作ガイド

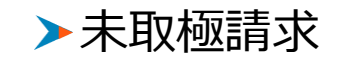

※重要ポイント※ 請求書の件名に「工事番号:工事名」を入力してください

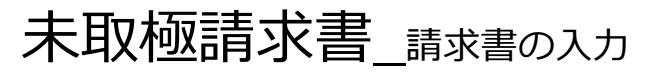

未取極請求は、指定請求書のかわりにBtoBプラットフォーム上で入力します。

① TOPから請求書をクリック。

| <mark>₿₻₿</mark> プラットフォーム |                                                  |               |
|---------------------------|--------------------------------------------------|---------------|
| 1<br>TRADE                | MY SERVICE<br>」ご利用中のサービス<br>」<br>変約者             | □-#<br>7-27¤- |
| NEWS<br>ニュース<br>第界レポート    | <b>MY CHANNEL</b><br>  マイチャネル  <br> <br>  マイチャネル |               |

#### ② 「発行TOP」をクリック。

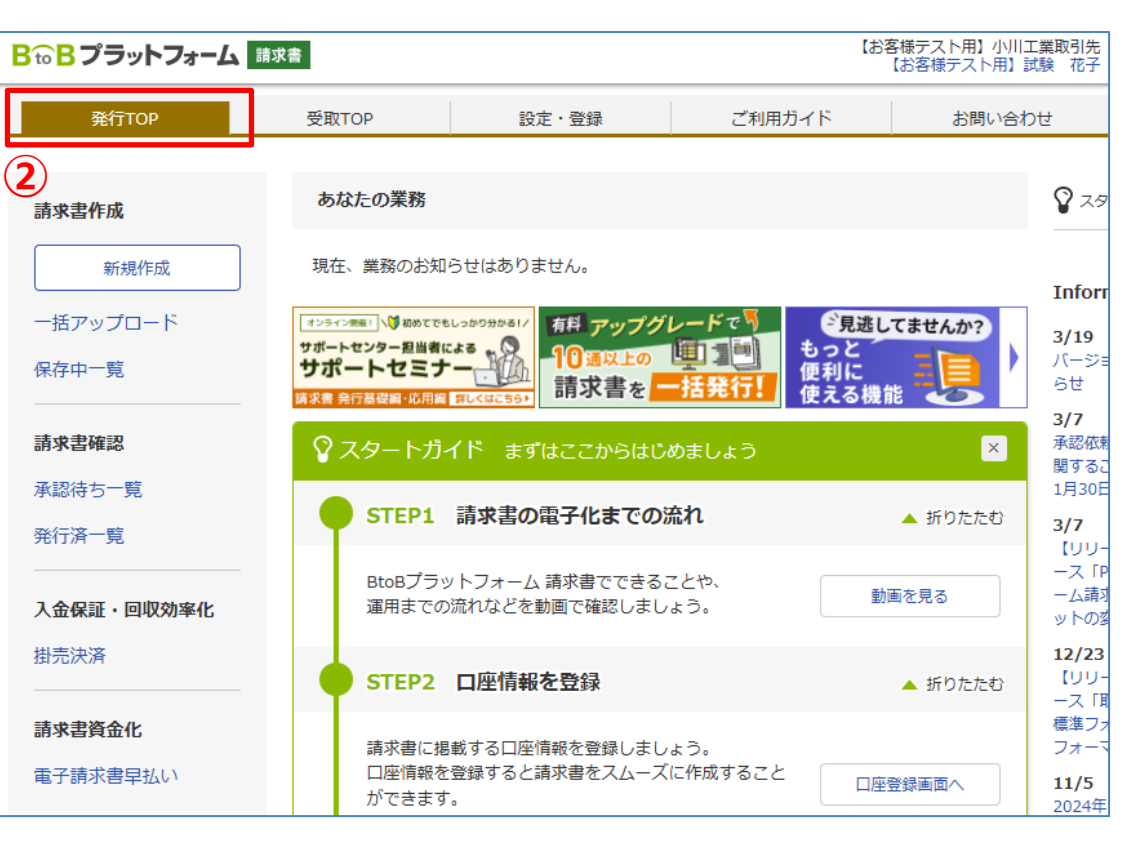

### 未取極請求書\_請求書の入力

③ 画面で入力する場合は「新規作成」をクリック。

|   | 発行TOP             | 受取TOP                                               | 設定・登録                                                     | ご利用ガイド     | お問い合わせ  |
|---|-------------------|-----------------------------------------------------|-----------------------------------------------------------|------------|---------|
|   | 請求書作成             | あなたの業務                                              |                                                           |            |         |
| 3 | 新規作成              | 現在、業務のお知                                            | らせはありません。                                                 |            |         |
|   | 一括アップロード<br>保存中一覧 | オンライン第年<br>サポートセンター担当者に<br>サポートセミナ<br>請求書 発行基礎編・応用編 | は2かりまかる1/<br>はる<br>用しくはこちらう<br>相子 アップグ<br>10 通以上の<br>請求書を | レードで<br>した |         |
|   | 請求書確認             | ♀ スタートガイ                                            | イド まずはここからはじ                                              | めましょう      | ×       |
|   | 承認待ち一覧<br>発行済一覧   | STEP1                                               | 請求書の電子化までの                                                | 流れ         | ▲ 折りたたむ |
|   |                   | - Ptopプラッ                                           | <u> トフォニル 詰成争 ディキス</u>                                    | ~ > +h     |         |

### 未取極請求書\_請求書の入力

#### ④ 「新規作成」にて表示された画面の項目を入力

| あなたの未処理(0)                                             | 作成                                 | 承認依頼中                                        | 発行済              | ►社内システムと述    |  |  |  |  |
|--------------------------------------------------------|------------------------------------|----------------------------------------------|------------------|--------------|--|--|--|--|
| ▼ 新規に作成                                                | ▶ 履歴から作成                           | <ul> <li>► テンプレートから作成</li> </ul>             | ▶ 保存一覧から作成       | ▶ 一括アップロード作成 |  |  |  |  |
| 1 おもて作成 > 2 明細                                         | 昨成 > 3 確認画面                        | > 4 完了                                       |                  |              |  |  |  |  |
| ② 取引先が受け取る請求書(おもて、                                     | 012007                             |                                              | 2 保              | 存する ・ 明細を作成す |  |  |  |  |
| 請求書書式設定                                                | 7     摘求書 目一覧から選     日 きまを複数設定している | <mark>択</mark><br>場合は、こちらで選択できます。▶ <u>書式</u> | の追加および変更はこちら     |              |  |  |  |  |
| <b>請求書タイトル</b><br>(12文字以内)                             | 諸 求 書                              | □ 請求書タイトルを変更す                                | る ▶ タイトルを変更する場合の | 注意事項         |  |  |  |  |
| 請求金額タイトル<br>(10文字以内)                                   | 請求金額                               | □ 請求金額タイトルを変更                                | する               |              |  |  |  |  |
| 発行先                                                    | ■一覧から選択                            |                                              |                  |              |  |  |  |  |
| 請求書番号<br>(20文字以内)                                      | 空白時には登録されたフ                        | ナーマットで自動採番されます                               |                  |              |  |  |  |  |
| 件名<br>(40文字以内)                                         | 7511730:下八ツ林送水管                    | 布設工事                                         |                  |              |  |  |  |  |
| 入金方法                                                   | 銀行振込 🔳 一覧から                        | 銀行振込                                         |                  |              |  |  |  |  |
| 振込先<br>(10件まで登録可能)                                     | 金融機関                               | 支店                                           | 預金種別 口座番号        | 預金者名         |  |  |  |  |
| 締日                                                     | ■振込先を選択する<br>2025/03/31 (月)        | λ.                                           | 金期限 2025/04/     | (全)          |  |  |  |  |
| 担当 ?<br>(30文字以内)                                       | 津浦 崇史                              |                                              |                  |              |  |  |  |  |
| 識別表示     ● 顧客コード1     顧客コード2       適別表示とは ?     ○ED附育報 |                                    |                                              |                  |              |  |  |  |  |
| <b>備考</b><br>(500文字以内)                                 |                                    |                                              |                  |              |  |  |  |  |
| 添付ファイル                                                 |                                    | <u> 観烈する</u>                                 |                  |              |  |  |  |  |

[請求書書式設定]
 ・「請求書」(標準書式)を一覧から選択
 [請求書タイトル]

・初期表示から変更不要

[請求金額タイトル]

・初期表示から変更不要

[発行先]

・ 「一覧から選択」をクリックし、一覧から選択

[請求書番号]

・ 指定不要

[件名] <mark>※重要※</mark>

・ 工事番号(半角英数) + ":" + [現場名称 ] ex) 7511730:下八ツ林送水管布設工事

[入金方法]

初期表示から変更不要
 基本契約や注文書支払条件にもとづき対応(支払通知書にて連絡)

[振込先]

・ 指定不要\_\_\_

弊社へ届け出済の銀行口座に振込を実施

[締日]

・ 請求月の末日を設定

[入金期限]

・ 請求月の翌月25日を設定(別途とりきめた支払条件に基づき入金)

# 未取極請求書\_請求書の入力

- ④ 「新規作成」にて表示された画面の項目を入力
- ⑤ おもての入力後、「明細を作成する」をクリック

| あなたの未処理(0)                                                 | 作成                                                     | 承認依頼中                   | 発行済                   |              | ▶社内システムと辺      |  |  |  |  |
|------------------------------------------------------------|--------------------------------------------------------|-------------------------|-----------------------|--------------|----------------|--|--|--|--|
| ▼ 新規に作成                                                    | ▶ 履歴から作成                                               | ▶ テンプレートから作成            | ▶ 保存一覧から付             | 作成 ▶ ──打     | 舌アップロード作成      |  |  |  |  |
|                                                            | 作成 > 3 確認画面                                            | > 4 完了                  |                       | 5            |                |  |  |  |  |
|                                                            |                                                        |                         |                       | 保存する         | ▶ 明細を作成で       |  |  |  |  |
| ②取引先が受け取る請求書(おもて)                                          | 20117                                                  |                         |                       | IN IT 9 .0   | 7340 C 11 29 3 |  |  |  |  |
| 諸求書書式設定                                                    | <ul> <li>請求書 目一覧から選出</li> <li> 書式を複数設定しているね</li> </ul> | R<br>鳥合は、こちらで選択できます。▶ 書 | 式の追加および変更はこち          | 5            |                |  |  |  |  |
|                                                            |                                                        |                         |                       |              |                |  |  |  |  |
| 請<br>家<br>書<br>タイトル<br>(12<br>文字以内)                        | 諸求書                                                    | □ 請求書タイトルを変更            | する <u>▶ タイトルを変更する</u> | 場合の注意事項      |                |  |  |  |  |
| 請求金額タイトル<br>(10文字以内)                                       | <b></b><br>事求金額                                        | □ 請求金額タイトルを変            | 更する                   |              |                |  |  |  |  |
| 発行先                                                        | ■一覧から選択                                                |                         |                       |              |                |  |  |  |  |
| 請求書番号<br>(20文字以内)                                          | 空白時には登録されたフォ                                           | ーマットで自動採番されます           |                       |              |                |  |  |  |  |
| <b>件名</b><br>(40文字以内)                                      | 7511730:下八ツ林送水管布                                       | 設工事                     |                       |              |                |  |  |  |  |
| 入金方法                                                       | 銀行振込 目一覧から                                             | ᆴ択                      |                       |              |                |  |  |  |  |
| 振込先<br>(10件まで登録可能)                                         | 金融機関                                                   | 支店                      | 預金種別 口座               | 番号 預金者名      |                |  |  |  |  |
| COLLOC CELSK JHE/                                          | ■振込先を選択する                                              |                         |                       |              |                |  |  |  |  |
| 禘日                                                         | 2025/03/31 (月)                                         |                         | 入金期限 20               | 25/04/25 (金) |                |  |  |  |  |
| 担当 ?<br>(30文字以内)                                           | 津浦 崇史                                                  |                         |                       |              |                |  |  |  |  |
| 識別表示     ● 顧客コード1     顧客コード2       (合計20文字以内)     () EDN情報 |                                                        |                         |                       |              |                |  |  |  |  |
| 備考<br>(500文字以内)                                            |                                                        |                         |                       |              |                |  |  |  |  |
| 添付ファイル                                                     | ◎ 添付ファイルを選択・確                                          | <u>275</u>              |                       |              |                |  |  |  |  |

[担当者]

・貴社の請求ご担当者様を入力 (請求内容に不明点があった場合などにご連絡させていただきます)

#### [識別] ・指定不要

#### [備考]

・必要に応じて入力

[添付ファイル]

・請求内容の詳細が必要な場合は添付

# 未取極請求書\_請求書の入力

請求明細を入力します。

| (   | 6 請求<br>⑦ 複数                                                                                                    | ≷明細を入力<br>救行入力する場                                                                                                    | 合は、「                            | 明細を追加する                             | 」をクリック                      |                                  |                                               | 明細1行目                        |  |  |  |
|-----|----------------------------------------------------------------------------------------------------|----------------------------------------------------------------------------------------------------|---------------------------------|-------------------------------------|-----------------------------|----------------------------------|-----------------------------------------------|------------------------------|--|--|--|
|     | 請求書作                                                                                                    | <b>成</b> ↓ 「<br>↓ # 作<br>入力後、                                                                                                    | )明細を入力します。<br>「発行予約へ」をクリ・       | ックして確認画面に進んで下さい。                    |                             |                                  |                                               | [税区分/税率]<br>・請求内容毎に指定        |  |  |  |
|     | 1 おもて作成<br>2 取引先が受け取                                                                                                    | な 2 明細作成 > 3<br>取る請求書(明細)について                                                                                                    | 確認画面 >                          | 4 完了                                |                             | [ 明細日付 ]<br>・請求日を入力(おもての締日以前を指定) |                                               |                              |  |  |  |
|     | 光山元     Lのるなア人ド加ゴイソリー上来(安安平未部)     L目 01       消費税計算     課税単位:請求総額     小数点以下処理     切捨て     変更       保存しました。- 2025/09/25 09/418     医保存一覧へ |                                                                                                    |                                 |                                     |                             |                                  |                                               | [商品コード]<br>・入力不要             |  |  |  |
| (7) | ▲ あもて情報を訂正する         表示数 20 ·           件数:3件 〈前へ │ 1 │ 次へ〉         表示数 20 ·                                                              |                                                                                                    |                                 |                                     |                             |                                  |                                               | <br>                         |  |  |  |
| 6   | 明細日付<br>明細番号<br>税区分-「課税                                                                                                    | 商品コード<br>明細項目                                                                                                    | 単価<br>部門コード<br><sup>333</sup> 家 | 数量 単位 金<br>部門名                      | 額 / 消費税額<br>満               | 請求金額                             | 選択▼                                           | [数量]<br>・ 単価が明確なものは入力 (未指定可) |  |  |  |
|     | 2025/03/31<br>明細番号                                                                                                    | 商品コード       事務用品費                                                                                                    | 10000<br>音問 コード                 | 1     武     [       部門名     2     2 | 10000 -<br>リンター備品(OA用紙、インク) |                                  |                                               |                              |  |  |  |
|     | 税区分: 課税<br>2025/03/31<br>明細番号                                                                                                    | <ul> <li>親子: 10% ✓ ● 軽減税率</li> <li>1 商品コード 単価 数量 単位 □</li> <li>協会な活動(電鉄化) □ 200 コード □ 200 コード □ 200 コ</li></ul> |                                 | 10000 -                             |                             |                                  | ・ 数量と単価指定時は目動計算、数量と単価未指定時は人力可能<br>[消費税額/請求金額] |                              |  |  |  |
|     | 税区分: 課税 v     税率:     10% v     軽減税率       2025/03/31     商品コード     単価     酸量     単位     100800     -     -                               |                                                                                                    |                                 |                                     |                             |                                  |                                               | ・入力不要                        |  |  |  |
|     | 明細番号                                                                                                    | RC碎石                                                                                                    | 容別門コ ート"                        | 陪門 名                                | 請考                          |                                  |                                               |                              |  |  |  |

# 7-1.未取極請求書\_請求書の入力

請求明細を入力します。

|   | ⑥ 請求明細を入力<br>⑦ 複数行入力する場合は、「明細を追加する」をクリック                                                            |                                                           |                                   |           |                   |                                                                       |               |        |                                  | 明細 2 行目                         |             |  |
|---|----------------------------------------------------------------------------------------------------|-----------------------------------------------------------|-----------------------------------|-----------|-------------------|-----------------------------------------------------------------------|---------------|--------|----------------------------------|---------------------------------|-------------|--|
|   | 請求書作                                                                                                | 請求書作成<br>▶ までの明細を入力します。<br>入力後、「発行予約へ」をクリックして確認画面に進んで下さい。 |                                   |           |                   |                                                                       |               |        |                                  | [ 明細番号]<br>・入力不要                |             |  |
|   | 1 おもて作成 > 2 明細作成 > 3 確認画面 > 4 完了<br>② 取引先が受け取る請求書(明細)について                                           |                                                           |                                   |           |                   |                                                                       |               |        | [明細項目]<br>・請求内容を概要で入力し詳細は「備考」に入力 |                                 |             |  |
|   | 発行先コード     発行先     【お客様テスト用】小川工業(建築事業部) 社員 01       消費税計算     課税単位:請求総額     小数点以下処理     切捨て         |                                                           |                                   |           |                   |                                                                       |               |        | <u>変更</u>                        | <br>[部門コード]<br>・ 入力不要           |             |  |
|   | <mark>保存しました。- 2025/08/25 0814:18 ▶保存一覧へ</mark><br><b>▲おもて情報を訂正する</b><br>特数:3件 <前へ   1   次へ> 表示数 [2 |                                                           |                                   |           |                   |                                                                       |               | 数 20 🗸 | [部門名]                            |                                 |             |  |
| 7 | <b>③明細を追加する</b><br>明細日付 商品コード 単価 数量 単位                                                              |                                                           |                                   |           | <b>合計対象</b><br>金額 | 合計対象外にする     合計対象外を解除する     ?     明細行を削除する       金額     消費税額     請求金額 |               |        | 」除する<br>演択▼                      | ・ 該当の事業部名を入力 ( 土木、建築、住宅、工事部 など) |             |  |
| 0 | 明細番号<br>税区分: 課税                                                                                     | 明細項目<br>✓ 税率: 10% ✓ □ 軽減                                  | 部門コード 部門名 備考     「10% ▼     「軽減税率 |           |                   |                                                                       |               |        |                                  |                                 |             |  |
|   | 2025/03/31<br>明細番号<br>税区分・運移                                                                        |                                                           |                                   | 部門名       |                   | プリンター                                                                 | -備品(OA用紙、インク) |        |                                  |                                 | ・明神境日の相足で入力 |  |
|   | 2025/03/31<br>明細番号                                                                                  | <ul> <li>商品コード</li> <li>通信交通費(電話代)</li> </ul>             | 単価<br>部門コード                       | 数量<br>部門名 | 単位                | 備考                                                                    | 10000         | -      | -                                |                                 |             |  |
|   | 税区分:課税                                                                                              | <ul> <li>● 税率: 10% ● 回報</li> <li>● 報道</li> </ul>          | 城税率                               | KA E      | N/ Itt            |                                                                       | 00000         |        |                                  |                                 |             |  |
|   | 2025/03/31<br>明細番号                                                                                  | PHIDD-I TP<br>RC碎石                                        | 1年1回<br>客門コード                     | 部門名       |                   | 備考                                                                    | 00000         |        |                                  |                                 |             |  |

# 未取極請求書\_請求書の入力

請求書を発行します。

- ⑧明細入力完了後、「発行予約へ」をクリック
- ⑨ 請求内容を確認後、「発行予約する」をクリック 指定時間に発注元へ請求内容を通知

| 時期日台     商品コード     単価     設量     単位     金額     消費税額     請求金額       時期毎日     昭門コード     昭門コード     昭門名     (編考       戦区分:(原税 v     戦率:100x v     戦点状年       2025/03/31     第品コード     10000     1     大     10000     0       時日告告     伊那田告     102 v     1     大     10000     0       19日告号     伊那田告     102 v     1     10000     0     0       19日告号     伊那田告     102 v     1     10000     0     0       19日告号     「原務ド     102 v     102 v     10000     0     0       19日告号     「編合ド     102 v     10000     0     0     0       19日告号     「高品ド     102 w     10000     0     0     0       19日告号     「日本     10000     10000     0     0     0       19日告号     「日本     10000     10000     0     0     0       19日告告     132,880     1     10000     10000     10000     10000       10公式     132,880     1001第     10000     10000     10000     10000       10公式     120000     消費税額     10000     10000     10000     10000       10公式 <th>🔓 明細を追加す</th> <th>5</th> <th></th> <th></th> <th></th> <th></th> <th>合計対象外にす</th> <th>る 合計対</th> <th>す象外を解除する</th> <th>? 明細行を</th> <th>削除する</th>                                                                               | 🔓 明細を追加す                          | 5                                       |         |      |     |         | 合計対象外にす    | る 合計対   | す象外を解除する     | ? 明細行を | 削除する             |  |
|----------------------------------------------------------------------------------------------------|-----------------------------------|-----------------------------------------|---------|------|-----|---------|------------|---------|--------------|--------|------------------|--|
| 明細蜜号     明細蜜目     副門コード     副門コード     副門コード     副門コード     副門コード     1     エ     10000     1     エ       2025/03/31     第品コード     10000     1     武     10000     1     こ       1986番号     第四一一ド     10000     1     武     10000     1     こ       1986番号     第四一一ド     第四一     1     武     10000     1     こ       1986番号     第四一     第四一     1     10000     1     こ       1986番号     第品コード     単価     10000     1     こ       1986番号     通信交通費(電話代)     副門コード     副門コード     副門コード     回       1986番号     通信交通費(電話代)     副門コード     副門コード     副門コード     回       1986番号     月00本     観光     日     10000     1       1986番号     ドロメー     第二     日     日     日       1986番号     ドロメー     日     10000     1     1       1986番号     ドロメー     副     日     10000     1       1986番号     日     日     10000     日     1       1986番号     日     1     1     1     1       1005     1     1     1     1     1       105     1                                                                                                    | 明細日付                              | 商品コード                                   | 単価      | 数量   | 単位  | 位       | 金額         | 消費税額    | 請求金額         |        | 22740            |  |
| 桃区分: 原班、 秋丰: 10%、        1       武       10000 1       式       10000 -       -       -       -       -       -       -       -       -       -       -       -       -       -       -       -       -       -       -       -       -       -       -       -       -       -       -       -       -       -       -       -       -       -       -       -       -       -       -       -       -       -       -       -       -       -       -       -       -       -       -       -       -       -       -       -       -       -       -       -       -       -       -       -       -       -       -       -       -       -       -       -       -       -       -       -       -       -       -       -       -       -       -       -       -       -       -       -       -       -       -       -       -       -       -       -       -       -       -       -       -       -       -       -       -       -       -       -       -       -       -       -                                                                                                          | 明細番号                              | 明細項目                                    | 音即月コ ート | 部門名  |     |         | 備考         |         |              |        | 12 <u>2</u> 5/(* |  |
| 2025/03/31       商品コード       10000       1       式       10000       1       式       10000       1       式       10000       1       ズ       10000       1       ズ       10000       1       ズ       10000       1       ズ       10000       1       ズ       10000       1       ズ       10000       1       ズ       10000       1       ズ       10000       1       ズ       10000       1       ズ       10000       1       ズ       10000       1       ズ       10000       1       ズ       10000       1       10000       1       10000       1       10000       1       10000       1       10000       10000       10000       10000       10000       10000       10000       10000       10000       10000       10000       10000       10000       10000       10000       10000       10000       10000       10000       10000       10000       10000       10000       10000       10000       10000       10000       10000       10000       10000       10000       10000       10000       10000       10000       10000       10000       10000       10000       10000       100000       10000       10000                                                  | 税区分: 課税                           | <ul> <li>✔ 税率: 10% &lt; ■ 軽減</li> </ul> | 税率      |      |     |         |            |         |              |        |                  |  |
| ・野田田田豊         ・「「「「「」」」」」          ・「「「」」」」          ・「「」」」」          ・「」」」          ・「」」」          ・・・・・・・・・・・・・・・・・・・・・・・・・・・・・                                                                                                    | 2025/03/31                        | 商品コード                                   | 10000   |      | 1 式 |         | 10000      |         | -            | _      |                  |  |
| 税区分: 課税 v 税率: 10x v 軽浜桃率         2025/09/31 商品コード       単価       放量       単位       10000       -         門細番号       通信交通費(電話代)       留門コード       留門当ード       留門当       0         税区分: 課税 v 税率: 10x v 軽浜桃率       2025/03/31 商品コード       単価       100800 -       -       -         1月細番号       木 本部       第四一十       単価       100800 -       -       -       -         1月細番号       木 本部       第四一十       第四一十       第四一十       同門当       -       -       -       -       -         1月細番号       木 本部       10x v       軽点       ●       ●       ●       ●       ●       ●       ●       ●       ●       ●       ●       ●       ●       ●       ●       ●       ●       ●       ●       ●       ●       ●       ●       ●       ●       ●       ●       ●       ●       ●       ●       ●       ●       ●       ●       ●       ●       ●       ●       ●       ●       ●       ●       ●       ●       ●       ●       ●       ●       ●       ●       ●       ●       ●       ●       ●       ●       ●       ●       ●       ● <td>明細番号</td> <td>事務用品費</td> <td>部門コード"</td> <td>部門名</td> <td></td> <td></td> <td>プリンター備品(C</td> <td>A用紙、イング</td> <td>7)</td> <td></td> <td></td> | 明細番号                              | 事務用品費                                   | 部門コード"  | 部門名  |     |         | プリンター備品(C  | A用紙、イング | 7)           |        |                  |  |
| 2025/03/31       第品コード       単価       10000       -       -       -       -       -       -       -       -       -       -       -       -       -       -       -       -       -       -       -       -       -       -       -       -       -       -       -       -       -       -       -       -       -       -       -       -       -       -       -       -       -       -       -       -       -       -       -       -       -       -       -       -       -       -       -       -       -       -       -       -       -       -       -       -       -       -       -       -       -       -       -       -       -       -       -       -       -       -       -       -       -       -       -       -       -       -       -       -       -       -       -       -       -       -       -       -       -       -       -       -       -       -       -       -       -       -       -       -       -       -       -       -       -       -                                                                                                    | <b>税区分: 課税 → 税率: 10% →</b> □ 軽減税率 |                                         |         |      |     |         |            |         |              |        |                  |  |
| ·····························                                                                                                    | 2025/03/31                        | 商品コード                                   | 単価      | 数量   | 単   | 位       | 10000      |         | -            | _      |                  |  |
| 税区分: 課税 ● 税率: 10% ● 軽減税率         2025/03/31       商品コード       単価       散量       単位       100800                                                                                                    | 明細番号                              | 通信交通費(電話代)                              | 音即月コート" | 部門名  |     |         | 備考         |         |              |        |                  |  |
| 2025/03/31       毎品コード       単価       飯量       単位       100800       -       -       -       -       -       -       -       -       -       -       -       -       -       -       -       -       -       -       -       -       -       -       -       -       -       -       -       -       -       -       -       -       -       -       -       -       -       -       -       -       -       -       -       -       -       -       -       -       -       -       -       -       -       -       -       -       -       -       -       -       -       -       -       -       -       -       -       -       -       -       -       -       -       -       -       -       -       -       -       -       -       -       -       -       -       -       -       -       -       -       -       -       -       -       -       -       -       -       -       -       -       -       -       -       -       -       -       -       -       -       -       - </td <td colspan="12">税区分: [課税 → 税率: 10% → □ 軽減税率</td>                                                                                                    | 税区分: [課税 → 税率: 10% → □ 軽減税率       |                                         |         |      |     |         |            |         |              |        |                  |  |
| 明細番号       RCは午石       部門コード       部門名       備考         ● 明細を追加する <t< td=""><td>2025/03/31</td><td>商品コード</td><td>単価</td><td>数量</td><td>単</td><td>位</td><td>100800</td><td></td><td>-</td><td>_</td><td></td></t<>                                                                                                    | 2025/03/31                        | 商品コード                                   | 単価      | 数量   | 単   | 位       | 100800     |         | -            | _      |                  |  |
| ●明細を追加する         (井数:3件 〈前へ 1 次へ〉         請求金額       132,880         前回請求金額       入金額       調整金額       繰越金額       今回請求金額(税抜)       今回請求金額(税込)         前回請求金額       入金額       調整金額       繰越金額       今回請求金額(税込)       120800       120800       132880         10%対象(税抜)       120800       消費税額       120800       第求金額(税込)       132880         桃本・祝区分ごとに合計した対価の額をすべて表示する       8                                                                                                    | 明細番号                              | RC碎石                                    | 音彫りコード" | 部門名  |     |         | 備考         |         |              |        |                  |  |
| 件数:3件 〈前へ 1 次へ〉         請求金額       132,880         前回請求金額       入金額       調整金額       繰越金額       今回請求金額(税抜)       今回消費税額       今回請求金額(税込)         10%対象(税抜)       120800       12080       132880         10%対象(税抜)       120800       消費税額       12080       前求金額(税込)       132880         税室・税区分ごとに合計した対価の額をすべて表示する       8                                                                                                    | 🔓 明細を追加する                         | 3                                       |         |      |     |         |            |         |              |        |                  |  |
| 請求金額       132,880         前回請求金額       入金額       調整金額       繰越金額       今回請求金額(税抜)       今回請求金額(税込)         10%対象(税抜)       120800       120800       120800       132890         10%対象(税抜)       120800       消費税額       12080       前求金額(税込)       132890         10%対象(税抜)       120800       消費税額       12080       請求金額(税込)       132880         後本・税区分ごとに合計した対価の額をすべて表示する                                                                                                    |                                   | 1 │次へ>                                  |         |      |     |         |            |         |              |        |                  |  |
| 前回請求金額     人金額     調整金額     繰越金額     今回請求金額(税抜)     今回消費税額     今回請求金額(税込)       10%対象(税抜)     120800     120800     120800     132880       10%対象(税抜)     120800     消費税額     12080     請求金額(税込)     132880       税率・税区分ごとに合計した対価の額をすべて表示する     4     4     4     4     4                                                                                                    | 請求金額                              | 132,880                                 |         |      |     |         |            |         |              |        |                  |  |
| 10%対象(税抜)     120800     消費税額     120800     132880       税率・税区分ごとに合計した対価の額をすべて表示する     8                                                                                                    | 前回請求金額                            | 入金額                                     | 調整金額    | 綿    | 越金額 |         | 今回請求金額(制   | (抜) 今回  | 1)消費税額       | 今回請求金額 | 願(税込)            |  |
| 10%対象(税抜)     120800     消費税額     12080     請求金額(税込)     132880       税率・税区分ごとに合計した対価の額をすべて表示する     8                                                                                                    |                                   |                                         |         |      |     |         | 12         | 0800    | 12080        |        | 132880           |  |
| 税率・税区分ごとに合計した対価の額をすべて表示する     8       ・おもて情報を訂正する                                                                                                    | 10%対象(税抜)                         |                                         | 120800  | 消費税額 | 鹤   |         | 120        | 80 請求金  | 溷(税込)        |        | 132880           |  |
| ▲おもて情報を訂正する                                                                                                    | 税率・税区分ごと                          | に合計した対価の額をすべて表                          | 示する     |      |     |         |            |         |              | 3      |                  |  |
| <ul> <li></li></ul>                                                                                                    | ◆おもて情報を訂                          | 正する                                     | 🖉 保存    | する   | 発行開 | 始日時 202 | 25/03/25 9 | ✓時 10 🗸 | <del>у</del> | 発行予    | 約へ               |  |

|   | 発行TOP              | 受取TOP                                     | 設定・登録                                            | Z           | 利用ガイド |          | お問い合わせ      | 業界チャネル |  |  |
|---|--------------------|-------------------------------------------|--------------------------------------------------|-------------|-------|----------|-------------|--------|--|--|
|   | 請求書作成              | 請求書の発行予約を行います。<br>内容を確認して、「発行予約する」を       | ウリックして下さい。                                       |             |       |          |             |        |  |  |
|   | 1 おもて作成 >          | 2 明細作成 > 3 確認画面                           | 面 > 4 完了                                         |             |       |          |             |        |  |  |
|   | 過去の日時が指定され         | ていた為、直近の日時に変更しまし                          | た。「発行開始日時」をご確認「                                  | ಕರು.        |       |          | 9           |        |  |  |
|   |                    | -                                         | 発行予約中の修正や発行中止<br>あなたの未処理内の「発行承請<br>予約を解除するど行えます。 | ∃は、<br>忍Jから | 発行開始E | ]時 2025/ | 03/25 10:00 | 発行予約する |  |  |
|   | おもて情報 🕜 <u>取引先</u> | が受け取る請求書(おもて)について<br>                     |                                                  |             |       |          |             |        |  |  |
|   | ■おもて情報を訂正する        |                                           |                                                  |             |       |          |             |        |  |  |
|   | 請求書書式設定            | 請求書                                       |                                                  |             |       |          |             |        |  |  |
|   | 請求書タイトル            | 請求書                                       |                                                  |             |       |          |             |        |  |  |
| 7 | 請求金額タイトル           | 請求金額                                      |                                                  |             |       |          |             |        |  |  |
| / | 事業者区分              | 課税事業者<br> 会社概要に登録した情報です。                  |                                                  |             |       |          |             |        |  |  |
|   | 事業者登録番号            | <u>T6030001086732</u><br>  会社概要に登録した情報です。 |                                                  |             |       |          |             |        |  |  |
|   | 保存方式等の<br>補足文言     | 請求書書式設定に登録した情報です。                         |                                                  |             |       |          |             |        |  |  |
|   | 発行先                | 【お客様テスト用】小川工業(建築事                         | F業部)社員 O1                                        |             |       |          |             |        |  |  |
|   | 請求書番号              | 登録されたフォーマットで自動採番                          | されます                                             |             |       |          |             |        |  |  |
|   | 件名                 | 7511730:下八ツ林送水管布設工事                       |                                                  |             |       |          |             |        |  |  |
|   | 入金方法               | 銀行振込                                      |                                                  |             |       |          |             |        |  |  |
|   | 振込先                | 金融機関                                      | 支店                                               |             | 預金種別  | 口座番号     | 預金者名        |        |  |  |